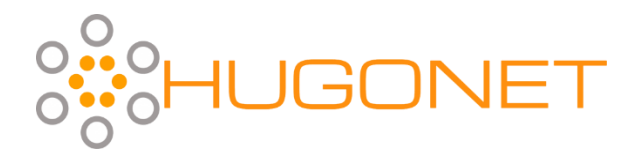

## Steps to Create Your Account with AWS Free Tier

To take full advantage of the lab exercises included as part of your AWS Training program, you'll first need to create an AWS Account. If you already have an existing AWS Account, you're already all set. If not, please follow the instructions below to create your AWS Account with AWS Free Tier ahead of your scheduled training session. If you have questions or need additional assistance, please contact us at training@hugonet.com.

- 1. Visit the following link: <u>https://portal.aws.amazon.com/billing/signup</u>
- 2. Fill in the requested information and click **Continue**.

| Create an AWS account              |  |
|------------------------------------|--|
| Email address                      |  |
| Password                           |  |
| Confirm password                   |  |
| AWS account name 🚯                 |  |
| Continue                           |  |
| Sign in to an existing AWS account |  |

3. For the Account Type, select **Personal** and fill in the contact information. Accept the Terms & Conditions, and click **Create Account and Continue**.

| Contact Information                                                                                                  | All fields are required. |  |  |
|----------------------------------------------------------------------------------------------------|--------------------------|--|--|
| Please select the account type and complete the fields below with you                                                | r contact details.       |  |  |
| Account type 1<br>Professional Full name                                                                             |                          |  |  |
| Phone number                                                                                                    |                          |  |  |
| Country/Region United States                                                                                         |                          |  |  |
| Address<br>Street, P.O. Box, Company Name, c/o                                                                       |                          |  |  |
| Apartment, suite, unit, building, floor, etc.                                                                        |                          |  |  |
|                                                                                                    |                          |  |  |
| State / Province or region                                                                                           |                          |  |  |
| Postal code                                                                                                    |                          |  |  |
| Check here to indicate that you have read<br>and agree to the terms of the AWS<br>Customer Agreement                 |                          |  |  |
| Create Account and Continue                                                                                          |                          |  |  |
| © 2019 Amazon Web Services, Inc. or its affiliates. All rights reserved.<br>Privacy Policy   Terms of Use   Sign Out |                          |  |  |

4. Enter Payment/Credit Card Details and click Verify and Add. Please note that your credit card will not be charged unless you begin using services which are beyond those that are offered in the Free Tier. For the purposes of the labs included in your training program, you will only be utilizing features covered entirely within the Free Tier, at no cost. After entering your Payment Information and clicking Verify and Add, AWS will deduct \$1 for the purposes of account verification. However, this charge will be refunded to you prior to posting on your account.

| Payment                                                           | Information                                                                                                    |
|-------------------------------------------------------------------|----------------------------------------------------------------------------------------------------|
| We use your payme<br>the AWS Free Tier L<br>Limits. For more info | ent information to verify your identity and only for usage in excess of<br>imits. We will not charge you for usage below the AWS Free Tier<br>ormation, see the frequently asked questions.                                                                                                    |
| (i) As part of o<br>"Secure Sui<br>bank may ta<br>redirected to   | ur card verification process we will charge INR 2 on your card when you click the<br>bmit" button below. This will be refunded once your card has been validated. Your<br>ake 3-5 business days to show the refund. Mastercard/Visa customers may be<br>o your bank website to authorize the charge. |
|                                                                   | Credit/Debit card number                                                                                                    |
|                                                                   |                                                                                                    |
|                                                                   | Expiration date                                                                                                    |
|                                                                   | 12 🔻 2019 🔻                                                                                                    |
|                                                                   | Cardholder's name                                                                                                    |
|                                                                   |                                                                                                    |
|                                                                   | Billing address                                                                                                    |
|                                                                   | Use my contact address                                                                                                    |
|                                                                   | Delhi<br>Delhi Delhi 110018<br>IN                                                                                                    |
|                                                                   | O Use a new address                                                                                                    |
|                                                                   | Do you have a PAN? 🚯                                                                                                    |
|                                                                   | You can go on the Tax Settings Page on Billing and Cost<br>Management Console to update your PAN information.                                                                                                    |
|                                                                   | 🔘 Yes 🛛 No                                                                                                    |
|                                                                   | Verify and Add                                                                                                    |

5. Confirm your identity through your phone number. You will receive either a telephone call or an SMS with a pin code to verify your information.

| Confirm                              | your identity                                                                                                    |
|--------------------------------------|----------------------------------------------------------------------------------------------------|
| Before you can u<br>continue, the AW | use your AWS account, you must verify your phone number. When you<br>/S automated system will contact you with a verification code. |
|                                      | How should we send you the verification                                                                                             |
|                                      | Text message (SMS)     O Voice call                                                                                                 |
|                                      | Country or region code                                                                                                    |
|                                      | v                                                                                                    |
|                                      | Phone number Ext                                                                                                    |
|                                      |                                                                                                    |
|                                      | Security check                                                                                                    |
|                                      | ► 47827<br>n47827<br>Contact me                                                                                                    |
|                                      |                                                                                                    |
| Your ide                             | entity has been verified successfully.                                                                                              |
|                                      | Continue                                                                                                    |

## 6. Click **Continue**.

7. Among the plans listed, select the option for the Basic/Free plan. This plan will be described as including the following:

|                                     | Basic                                                                           |
|-------------------------------------|---------------------------------------------------------------------------------|
| Customer Service<br>and Communities | Business hours* access to<br>customer service, documentation<br>and whitepapers |
| Best Practices                      | Access to 2 core<br>Trusted Advisor checks                                      |

8. If asked, specify your role and interest, and click on **Submit**.

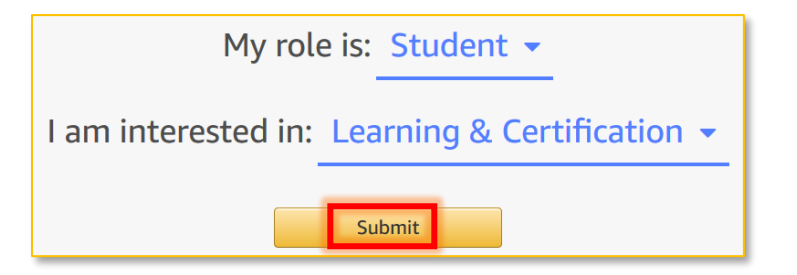

9. Click on the **Sign in to the Console** button on the upper right corner.

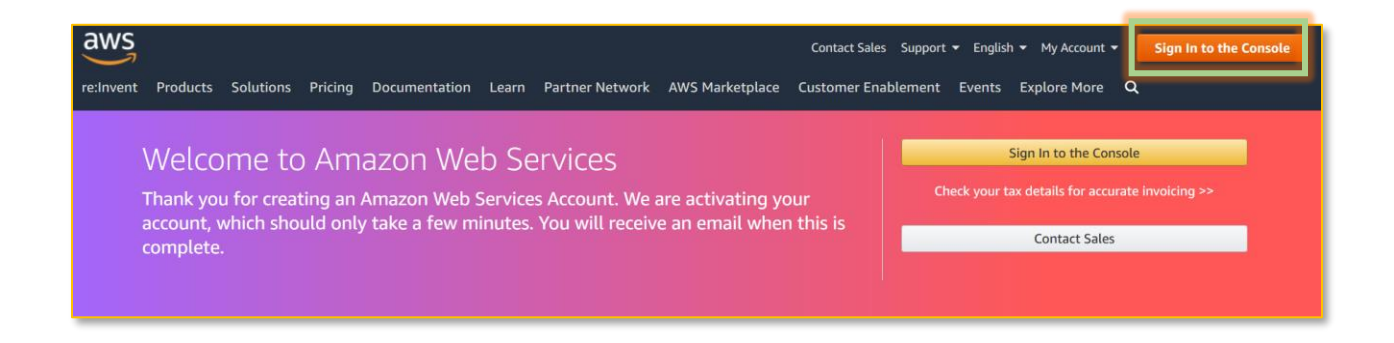

## 10. Provide your login credentials and click on **Sign in**.

| aw                                                                                                    | /S                                                                                                    |                                                        | aws                                                          | 5                                                  |                                                                                     |                                         |             |    |        |
|----------------------------------------------------------------------------------------------------|----------------------------------------------------------------------------------------------------|--------------------------------------------------------|--------------------------------------------------------------|----------------------------------------------------|-------------------------------------------------------------------------------------|-----------------------------------------|-------------|----|--------|
| Sign                                                                                                    | in o                                                                                                    |                                                        | Root us                                                      | ser sign in                                        | 0                                                                                   |                                         |             |    |        |
| Email a                                                                                                    | ddress of your AV                                                                                                    | VS account                                             | Email: 🍋                                                     |                                                    |                                                                                     |                                         |             |    |        |
| Or to sig<br><u>account</u>                                                                                                    | gn in as an IAM use<br>ID or <u>account alias</u>                                                                                  | er, enter your<br>s instead.                           | Password                                                     |                                                    | Forgot password?                                                                    |                                         |             |    |        |
|                                                                                                    | Nex                                                                                                    | t                                                      |                                                              | Sign in                                            | ]                                                                                   |                                         |             |    |        |
| <ul> <li>Edit View Higt</li> <li>AWS Managemen</li> <li>→ C<sup>a</sup> <sup>(a)</sup></li> <li>★ Most Visited <sup>(a)</sup></li> <li>AWS Serv</li> </ul> | tory Bookmarks Tools Hel<br>th Console X +<br>© A https://c<br>Getting Started M New Ta<br>vices V Resource Groups V<br>AWS Manage | ement Consci                                           | /console/home?nc2=h_ct&src= <br>Dle                          | (67%) ···· 🛛 🏠                                     | Q Search                                                                            | III 🚳 🧿<br>Д. Hugonet • N. Virge        | iia Y Suppo | yD | ×<br>= |
|                                                                                                    | AWS services                                                                                                    |                                                        |                                                              |                                                    | Access resources on the                                                             | go                                      |             |    |        |
|                                                                                                    | Find Services<br>You can enter names, keywords or acrony<br>Q. Example: Relational Database S                                      | ms.<br>Service, database, RDS                          |                                                              |                                                    | Access the Managemen<br>Console Mobile App. Le                                      | at Console using the AWS                |             |    |        |
|                                                                                                    | All services                                                                                                    |                                                        |                                                              |                                                    | Explore AWS                                                                         |                                         |             |    |        |
|                                                                                                    | Build a solution<br>Get started with simple wizards and autor                                                                      | mated workflows.                                       |                                                              |                                                    | Amazon RDS<br>Set up, operate, and scale your r<br>cloud. Learn more 🔀              | relational database in the              |             |    | ļ      |
|                                                                                                    | Launch a virtual machine<br>With EC2<br>2-3 minutes                                                                                | Build a web app<br>With Elastic Beanstalk<br>6 minutes | Build using virtual servers<br>With Lightsail<br>1-2 minutes | Connect an IoT device<br>With AWS IoT<br>5 minutes | AWS IQ<br>Complete your AWS projects fas<br>Certified third-party experts. Ge       | ster with help from AWS<br>et started 🛃 |             |    |        |
|                                                                                                    | Ē                                                                                                    | ආ                                                      |                                                              | \$                                                 | AWS Security Hub<br>Centrally view and manage secu<br>compliance checks. Learn more | irity alerts and automate               |             |    |        |
|                                                                                                    | Start a development project                                                                                                    | Register a domain                                      | Deploy a serverless microservice                             | Host a static web app                              |                                                                                     |                                         |             |    |        |
|                                                                                                    | 5 minutes                                                                                                    | 3 minutes                                              | With Lambda, API Gateway<br>2 minutes                        | With AWS Amplify Console<br>5 minutes              | EC2 Spot Instances<br>Run fault-tolerant workloads on                               | spot Instances and save up to           |             |    |        |

You're all set! If you have questions or need additional assistance, please do not hesitate to reach out to us at <u>training@hugonet.com</u>.